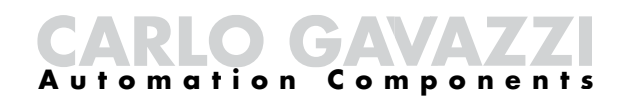

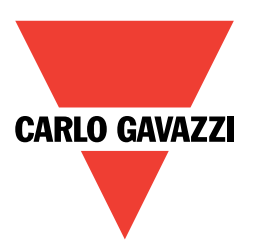

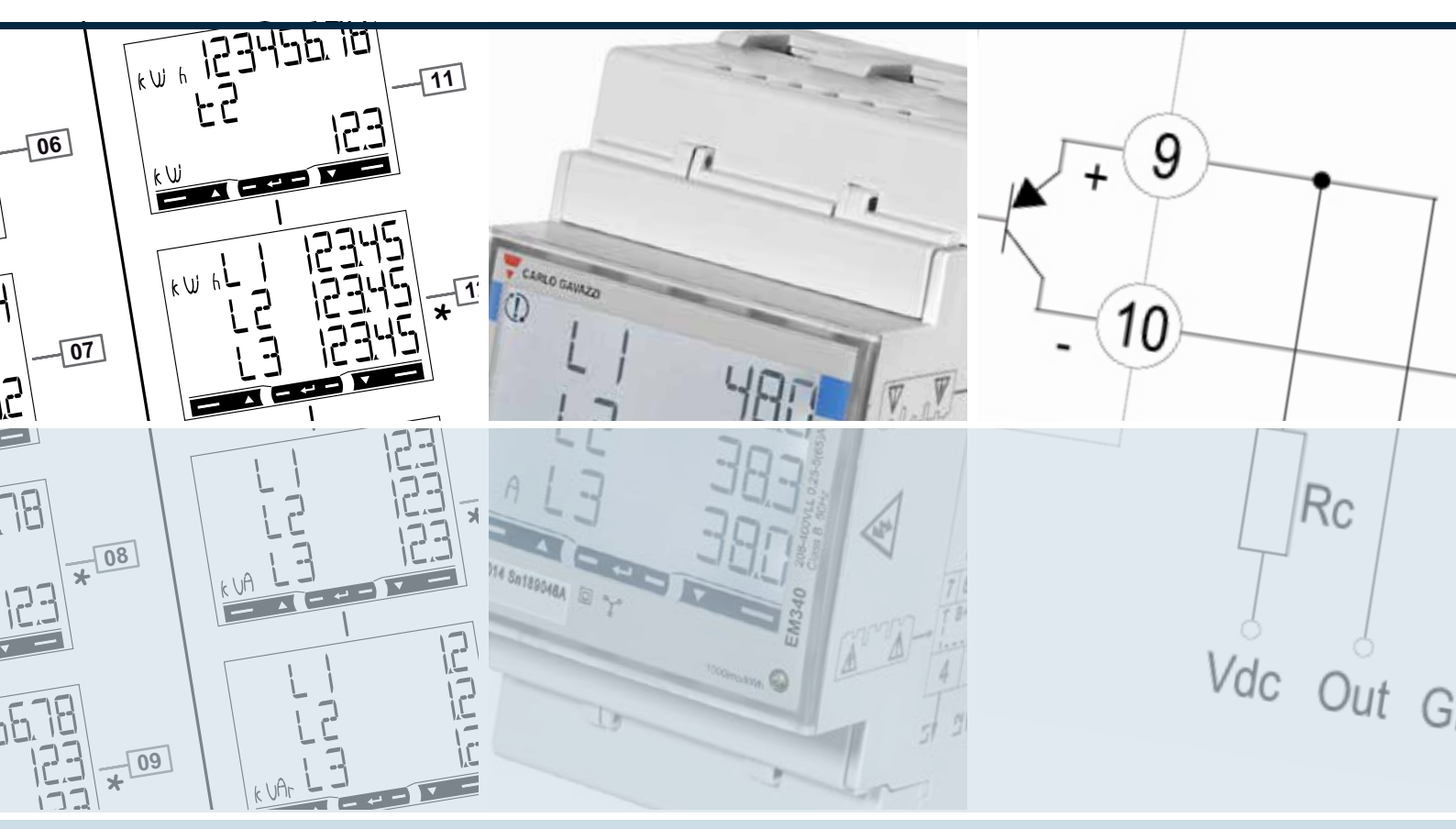

# EM340 <sup>3-fase</sup> energi-/forbruksmåler For direkte måling maks. 65 A

# Brukerveiledning

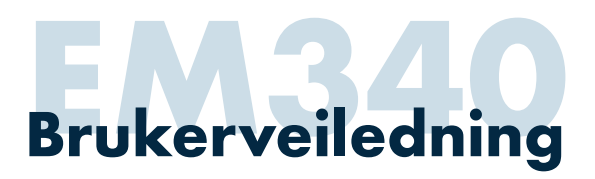

## EM340

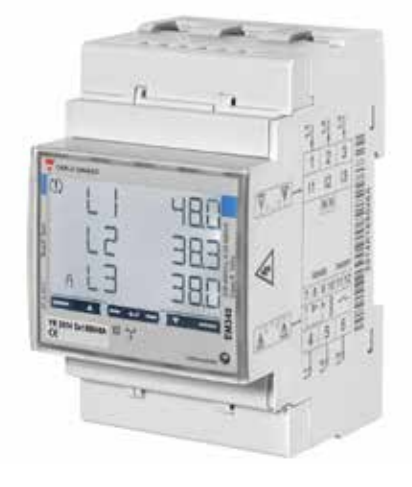

- 3-fase energi-/forbruksmåler 230/400VAC, maks.
  65A
- Nøyaktighetsklasse 1/B
- Indikering av alle relevante parametere (kWh, kVArh, kW, kVAr, V, A, cos φ, Hz)
- Bakgrunnsbelyst LCD display med touch funksjon
- Leveres alternativt med pulsutgang (SO), RS485 Modbus eller MBUS grensesnitt
- Modulærutførelse med byggebredde 3-moduler

## Typebetegnelser

EM340DINAV23XO1X EM340DINAV23XO1PFB EM340DINAV23XS1X EM340DINAV23XS1PFB EM340DINAV23XM1X EM340DINAV23XM1PFB Utførelse med pulsutgang Utførelse med pulsutgang, MID annex D godkjent Utførelse med RS485 Modbus Utførelse med RS485 Modbus, MID annex D godkjent Utførelse med Mbus Utførelse med Mbus, MID annex D godkjent

## Beskrivelse av front

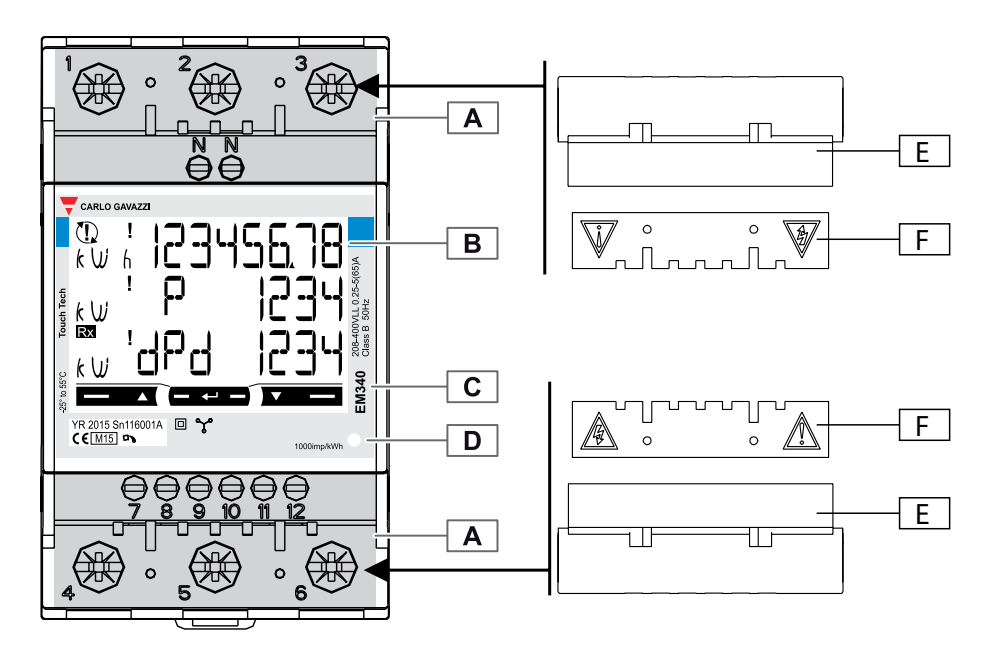

- A Tilkoblingsterminaler
- B Bakgrunnsbelyst LCD display med touch funksjon
- C Felt med typebetegnelse, produksjonsår og serienummer
- D Lysdiode. Blinker med 1 blink pr. Wh (1000/ kWh) ved riktig tilkobling av hovedstrøm
- E Forseglbare terminaldeksler
- F Isolasjonsplater for hovedstrømsterminaler

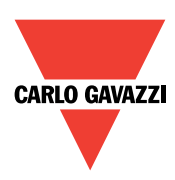

# Indikering av måleverdier

## Display

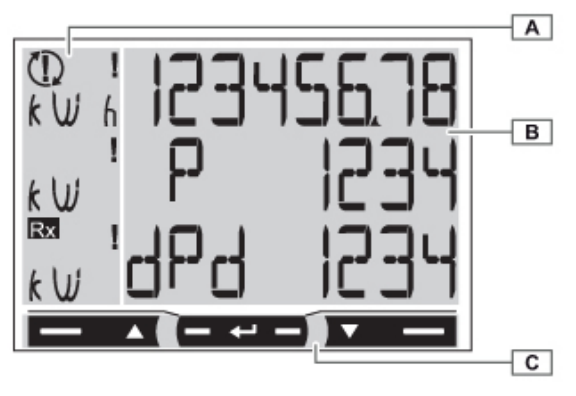

## Betjening

Under normal drift, indikerer display energiforbruk kWh og kW. Ved å betjene touch funksjon i display, gir EM340 tilgang til å lese alle relevante elektriske parametere/verdier. Antall displaysider avhenger av aktuell programmering av EM340 ("Mode", "Measure" og "Tariff").

#### Mode:

Ved mode «Easy», indikeres kun kWh, kW, kVArh, KVAr, strøm og spenning

A Visning av måleenhet og status

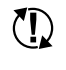

Negativ faserekkefølge (har ingen innvirkning på målinger

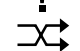

Feil effektretning en eller flere faser

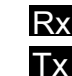

Rx og Tx indikering ved RS485 Modbus

- B Visning av verdier
- C Touch felter for betjening

#### Measure:

Measure funksjon gir muligheter for å benytte EM340 både til å måle energiforbruk og energiproduksjon. Mode «A» benyttes i forbindelse med måling av energiforbruk og mode «B» for måling av både energiforbruk og energiproduksjon.

### Tariff:

EM340 har 1 stk. digital inngang som kan benyttes i forbindelse med veksling mellom 2 tariffer. Dette gir tilgang til separate kWh tellere for de aktuelle tariffperiodene.

|    | Measure A                                          |      | ire A | Measure B |      |        |
|----|----------------------------------------------------|------|-------|-----------|------|--------|
|    |                                                    | Mode |       | Mode      |      | Tariff |
|    |                                                    | Easy | Full  | Easy      | Full | On     |
| 00 | Aktiv energi kWh/aktiv effekt kW                   |      |       |           |      |        |
| 01 | Generert aktiv energi kWh/aktiv effekt kW          |      |       |           |      |        |
| 02 | Aktiv energi kWh/volt VL-L gjennomsnitt            |      |       |           |      |        |
| 03 | Aktiv energi kWh/volt VL-N gjennomsnitt            |      |       |           |      |        |
| 04 | Aktiv energi kWh/Cos. φ systemverdi                |      |       |           |      |        |
| 05 | Aktiv energi kWh/frekvens Hz                       |      |       |           |      |        |
| 06 | Reaktiv energi kVArh/reaktiv effekt kVAr           |      |       |           |      |        |
| 07 | Generert reaktiv energi kVArh/reaktiv effekt kVAr  |      |       |           |      |        |
| 08 | Aktiv energi kWh/tilsynelatende effekt kVA         |      |       |           |      |        |
| 09 | Aktiv energi kWh/***                               |      |       |           |      |        |
| 10 | Aktiv energi kWh tidsperiode T1/aktiv effekt kW    |      |       |           |      | +      |
| 11 | Aktiv energi kWh tidsperiode T2/aktiv effekt kW    |      |       |           |      | +      |
| 12 | Aktiv energi kWh faseverdier L1, L2 og L3          |      |       |           |      |        |
| 13 | Tilsynelatende effekt kVA faseverdier L1, L2 og L3 |      |       |           |      |        |
| 14 | Reaktiv effekt kVAr faseverdier L1, L2 og L3       |      |       |           |      |        |
| 15 | Cos. φ faseverdier L1, L2 og L3                    |      |       |           |      |        |
| 16 | Spenning V faseverdier L1-N, L2-N og L3-N          |      |       |           |      |        |
| 17 | Spenning V faseverdier L1-2, L2-3 og L3-N          |      |       |           |      |        |
| 18 | Strøm A faseverdier L1, L2 og L3                   |      |       |           |      |        |
| 19 | Aktiv effekt kW faseverdier L1, L2 og L3           |      |       |           |      |        |

\*\*\*) Indikering av gjennomsnittlig effekt kW over programmert periodetid (1-30m), samt lagret maks.verdi av gj.snittlig effekt

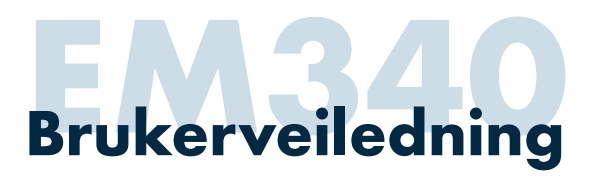

## Indikering av måleverdier

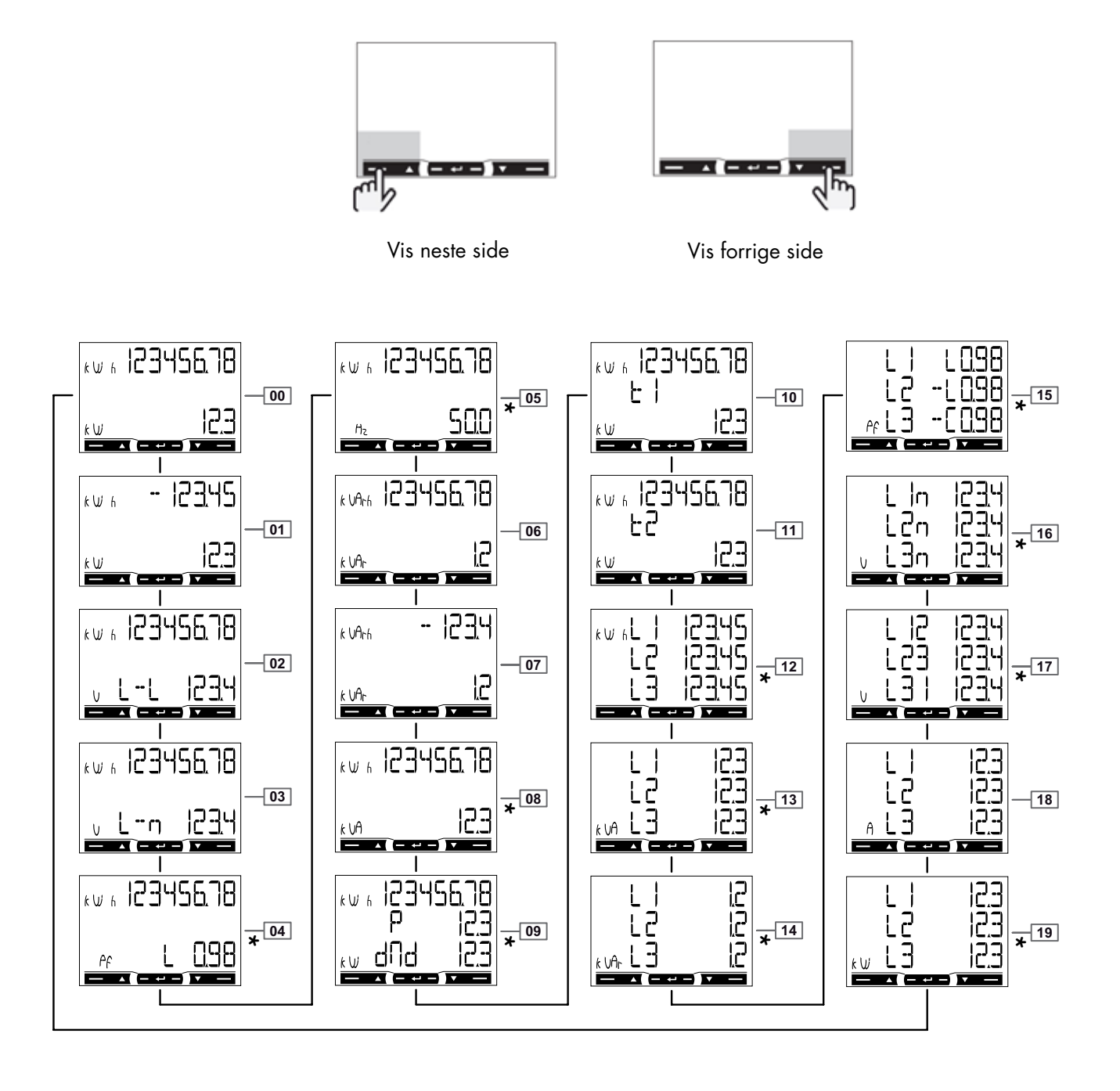

Bilder merket med \* vises ved «Mode = Full» (fabrikkinnstilling).

Bilde 01 og 07 vises ved «Measure = B» som benyttes ved behov for separat måling av energiforbruk og energiproduksjon. Benyttes i forbindelse med solcelleanlegg, generatordrifter osv. Bilde 10 og 11 vises ved «Tariff = ON» som benyttes for å registrer energiforbruk i 2 separate tidsperioder (dag/natt, sommer/vinter osv.). for å aktivere tidsperiode 2, benyttes digital inngang.

Display går tilbake til hovedbilde 00 etter at touch felter er ubetjent i 2 minutter.

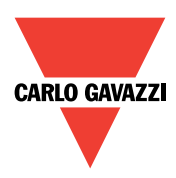

## Programmering

#### Menystruktur

EM340 har 3 forskjellige menyområder.

- A: Avlesning av verdier under normal drift (se indikering)
- B: Programmering. Krever passord (fabrikkinnstilling = 0000).
- C: Informasjonsmeny for å kunne få tilgang til data vedrørende innstillinger uten å måtte gå inn i

programmeringsmodus.

Vær oppmerksom på at programmering normalt sett ikke er nødvendig dersom det ikke foreligger behov for endring av for eksempel antall pulser/kWh ved pulsutgang eller adresse og baudrate ved seriell kommunikasjon.

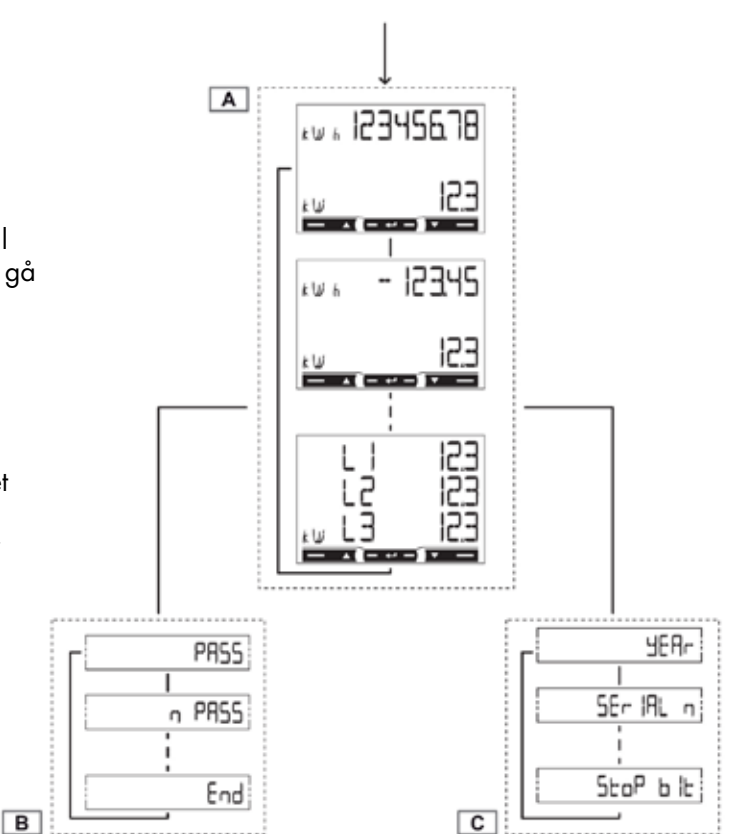

#### Betjening av touch-funksjoner

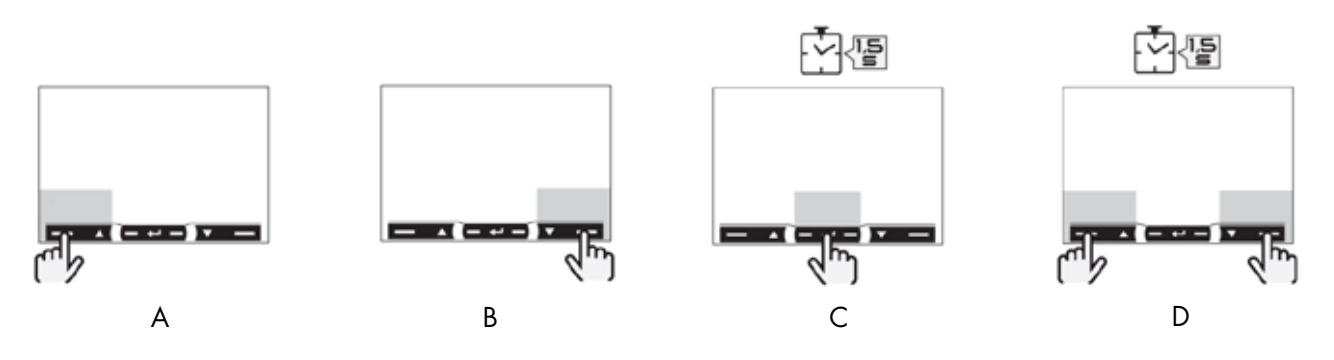

Navigering:

- A: Vis neste side
- B: Vis forrige side
- C:
- D: Åpne/lukke informasjonsmeny

Programmering:

- A: Øk verdi / vis neste
- B: Reduser verdi / vis forrige
- C: Tilgang til programmering / bekreft innstilling
- D: Bekrefte passord «0000»

# Programmering

#### Programmering

Dersom EM340 skal benyttes som energi-/kWh måler uten å benytte pulsutgang eller seriell kommunikasjon (Modbus eller Mbus), er det ikke nødvendig å foreta noen programmering. Fabrikkinnstilling med hensyn til funksjon og indikering er «Measure A» og «Tariff off» (se indikering).

Programmering gir tilgang til følgende:

- 1. Endring av passord (nPASS)
- Velge om det eventuelt skal benyttes separate tellere for forbruk- og produksjon av energi (MEASure B). Denne funksjonen kan benyttes i forbindelse

med for eksempel solcelleanlegg, mikrokraftverk, generatoranlegg osv.

- Velge om måler skal begrense hvilke verdier som skal vises (kWh, kW, kVArh, kVAr, V og A) (MOdE Easy).
- Velge om EM340 skal benyttes i forbindelse med 2 tariffer (for eksempel dag/natt, sommer/vinter). Digital inngang benyttes for å veksle mellom disse, og EM340 gir tilgang til 2 separate kWh tellere.
- 5. Tilbakestilling av energitellere og maksimalverdier (**rESET**).

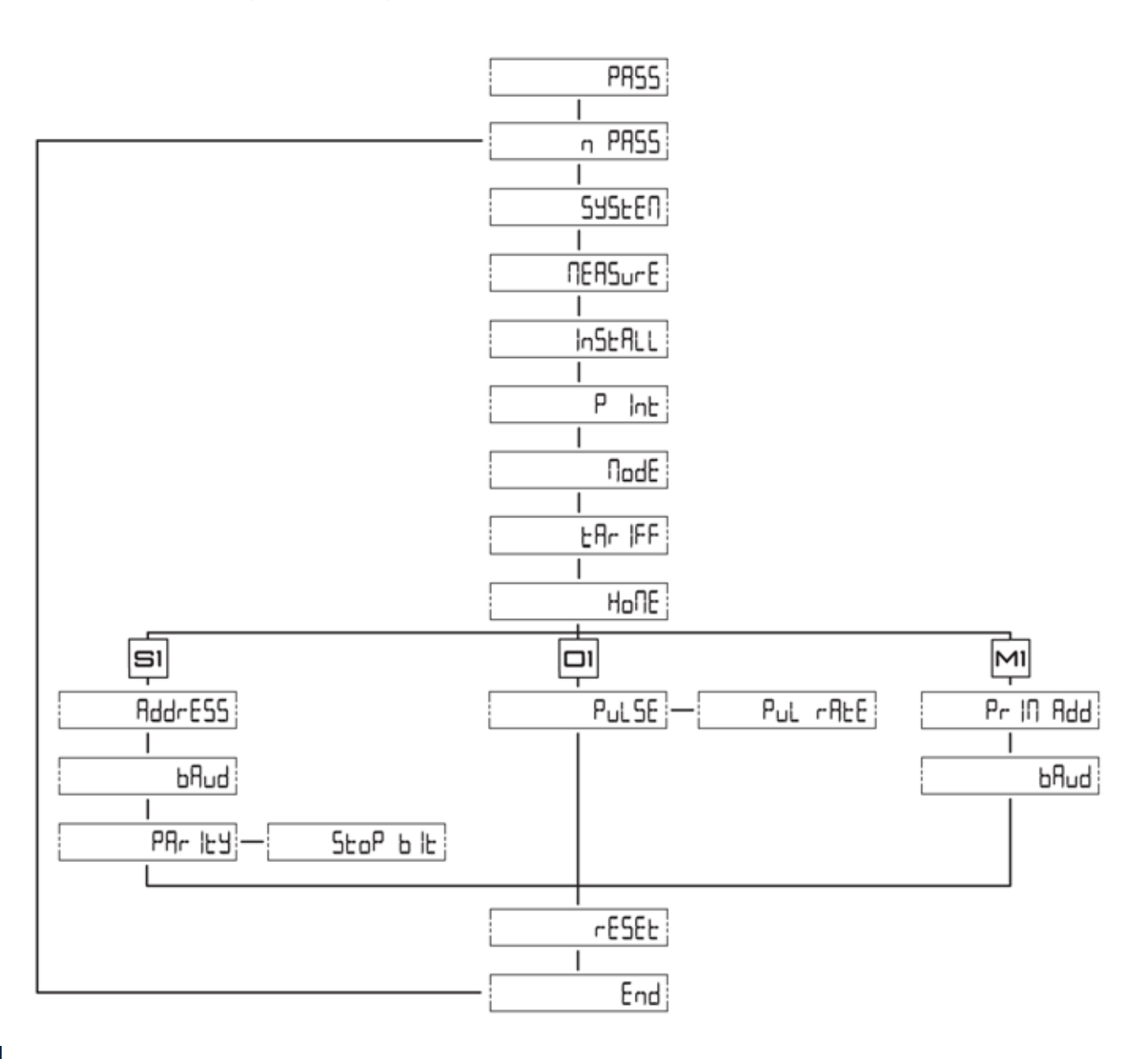

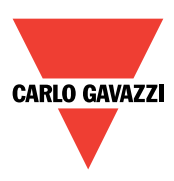

# Betjening av touch-funksjoner ved programmering

## Tilgang til programmering

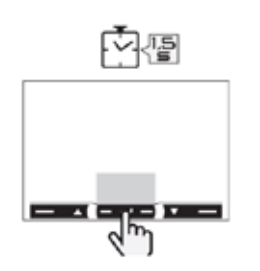

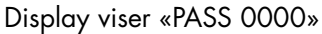

Dersom aktuelle passord = 0000, betjen:

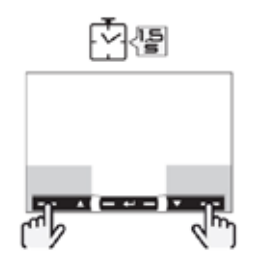

Display viser «nPASS XXXX»

## Navigering til parameter som skal endres

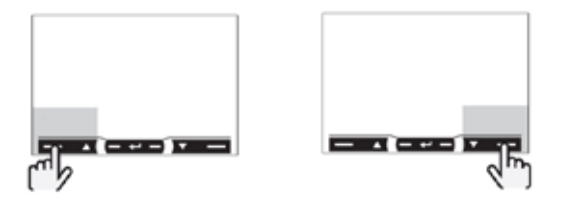

Naviger til aktuelle parameter ved å benytte piltaster

**Endringer** Naviger til aktuelle parameter. Betjen:

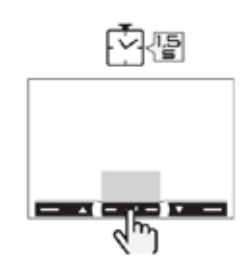

Display viser «PrG» som indikerer programmeringsmodus. Aktuelle innstilling/verdi blinker.

For endring, bruk piltaster

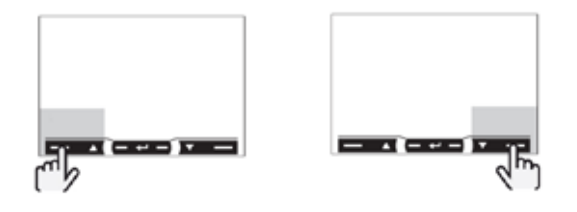

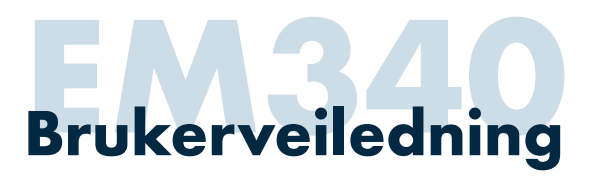

## Betjening av touch-funksjoner ved programmering

Dersom verdi med flere enn 1 siffer skal endres, gå til neste siffer ved å betjene:

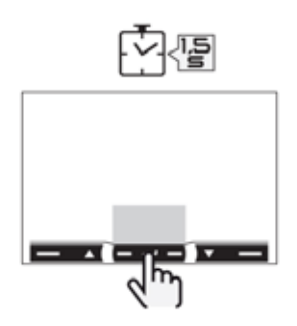

Gå ut av programmeringsmodus ved å betjene:

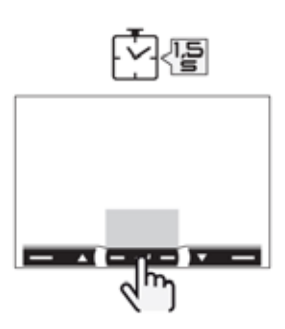

Indikering «PrG» forsvinner i display

#### Gå tilbake til normal driftsmodus

Betjen:

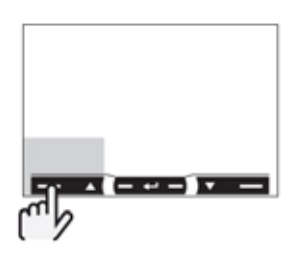

Piltast opp betjenes inntil display viser «P18, End»

Betjen:

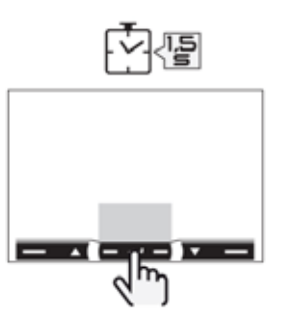

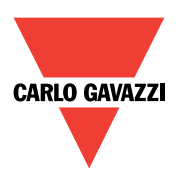

# Programmering

## Grunnleggende programmering

| Indikering                                                                 | Kode                              | Beskrivelse                                                | Alternativer                                       | Fabr. Inst. |
|----------------------------------------------------------------------------|-----------------------------------|------------------------------------------------------------|----------------------------------------------------|-------------|
| PASS                                                                       | P1                                | Gyldig passord for tilgang til programmering               | 0000-9999                                          | 0000        |
| nPASS                                                                      | P2                                | Endring av passord                                         | 0000-9999                                          | 0           |
| SYStEM                                                                     | РЗ                                | Valg av type nett                                          | 2P*), 3P (3-fase) eller 3Pn (3-fase<br>med N-leder | 3Pn         |
| MEASurE                                                                    | P6                                | Type måling                                                | A eller B                                          | А           |
| InStALL                                                                    | P7                                | Kontroll av tilkobling hovedstrøm                          | On=Aktivert, Off=Deaktivert                        | Off         |
| Pint                                                                       | P8 Periodetid gjennomsnittsmåling |                                                            | 1 til 30 (minutter)                                | 1           |
| MOdE                                                                       | P9                                | Indikering av verdier                                      | Full eller Easy                                    | Full        |
| tArIFF                                                                     | P10                               | Tariff (ved bruk av digital inngang)                       | On aktivert eller Off deaktivert                   | Off         |
| HoME                                                                       | P11                               | Valg av side indikert etter ubetjent i 120s                | Se tab. for indikering av måleverdier              | 00          |
| <pre>??? Indikering avhengig av utførelse<br/>(puls - Modbus - Mbus)</pre> |                                   | Indikering avhengig av utførelse<br>(puls - Modbus - Mbus) |                                                    |             |
| rESET                                                                      | P17                               | Tilbakestilling av energidata og maks. effekt              | No ikke aktivert el.ler Yes aktivert               | No          |
| End                                                                        | P19                               | Ut av programmeringsmodus og tilbake til vanlig<br>drift   |                                                    |             |

\* Nett type 2P brukes ikke i Norge

## Programmering av pulsutgang (type "O1")

| Indikering | Kode  | Beskrivelse                              | Alternativer | Fabr. Inst. |
|------------|-------|------------------------------------------|--------------|-------------|
| PuLSE      | P12   | Pulstid i ms                             | 30 eller 100 | 30          |
| PuLrAtE    | P12-2 | Antall pulser pr. kWh (multiplum av 100) | 100 - 3000   | 1000        |

## Programmering av RS485 Modbus grensesnitt (type "S1")

| Indikering | Kode  | Beskrivelse   | Alternativer                     | Fabr. Inst. |
|------------|-------|---------------|----------------------------------|-------------|
| AddrESS    | P14   | Modbusadresse | 1 - 247                          | 1           |
| bAuD       | P15   | Baudrate      | 9,6 - 19,2 - 38,4 - 57,6 - 115,2 | 9,6         |
| PArlty     | P16   | Paritet       | Even / No                        | No          |
| StoPbit    | P16-2 | Stoppbit      | 1 - 2                            | 1           |

## Programmering Mbus grensesnitt (type "M1")

| Indikering | Kode | Beskrivelse    | Alternativer    | Fabr. Inst. |
|------------|------|----------------|-----------------|-------------|
| PrIAdd     | P13  | Primær adresse | 1 - 250         | 1           |
| bAud       | P15  | Baudrate       | 0,3 - 2,4 - 9,6 | 2,4         |

## Øvrig dokumentasjon

Vi kan på forspørsel fremskaffe følgende dokumentasjon:

- Datablad med detaljert teknisk informasjon.
- Kommunikasjonsprotokoll

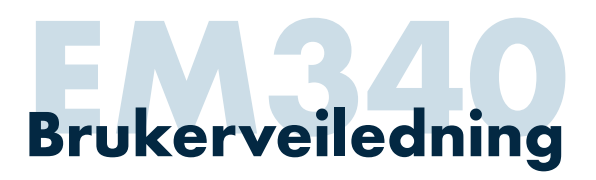

## Informasjonsmeny

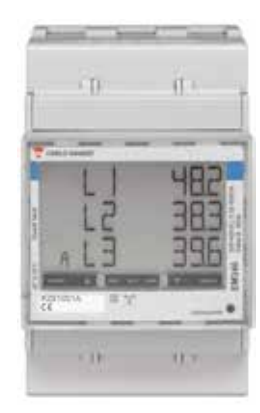

## Inn/ut av informasjonsmeny

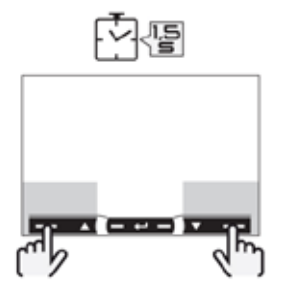

Informasjonsmeny gir tilgang til å kunne lese en rekke data uten å gå inn i programmeringsmodus.

- Produksjonsår, serienummer og programvarerevisjon på måler
- Programmeringsinnstillinger med hensyn til måling som for eksempel nettype, modus, periodetid gjennomsnittsmåling osv.
- Programmeringsinnstillinger på pulsutgang eller serielt grensesnitt som for eksempel antall pulser pr. kWh, Modbusadresse, Mbus primær og sekundær adresse, baudrate osv.

## Navigering

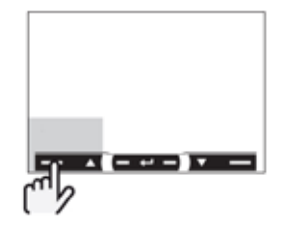

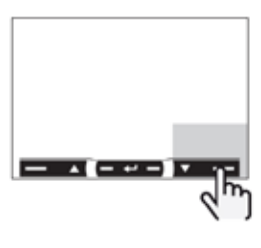

Vis neste side

Vis forrige side

# Displaysider

| Indikering | Kode   | Beskrivelse                       |
|------------|--------|-----------------------------------|
| YEAr       | InFO 1 | Produksjonsår                     |
| SErIAL n   | InFO 2 | Serienummer                       |
| rEVISIon   | InFO 3 | Programvareversjon                |
|            |        | A=pulsutgang, B=Modbus,<br>C=Mbus |
| PuLS Led   | InFO 4 | LED blink/kWh                     |
| SYstEM     | P3     | Nett type                         |
| MEASurE    | P6     | Måling A eller B                  |
| InStALL    | P7     | Aktivering kontroll av tilkobling |
| P int      | P8     | Periodetid gjennomsnittsmåling    |
| ModE       | P9     | Indikering Full eller Easy        |
| tArIFF     | P10    | Aktivering av tariff funksjon     |
| HoME       | P11    | Hjemmeside                        |

## Tillegg O1 versjon med pulsutgang

| Indikering | Kode  | Beskrivelse         |
|------------|-------|---------------------|
| PULSE      | P12   | Pulsvarighet        |
| PuL rAtE   | P12-2 | Pulsvekt pulser/kWh |

#### Tillegg S1 versjon med Modbus grensesnitt

| Indikering | Kode  | Beskrivelse   |
|------------|-------|---------------|
| Indikering | Kode  | Beskrivelse   |
| AddrESS    | P14   | Modbusadresse |
| bAUd       | P15   | Baudrate      |
| PArITY     | P16   | Paritet       |
| StoP bit   | P16-2 | Stop bit      |

#### Tillegg M1 versjon med MBUS grensesnitt

| Indikering | Kode   | Beskrivelse      |
|------------|--------|------------------|
| PR I Add   | P13    | Primær adresse   |
| bAUd       | P15    | Baudrate         |
| SEC Add    | InFO 5 | Sekundær adresse |

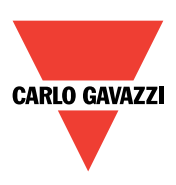

# Tilkobling

## Hovedstrøm

3-fase + N

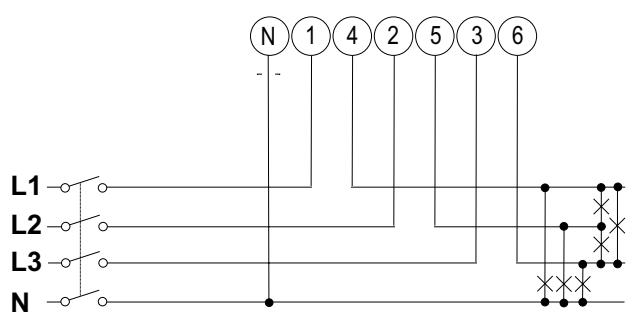

3-fase

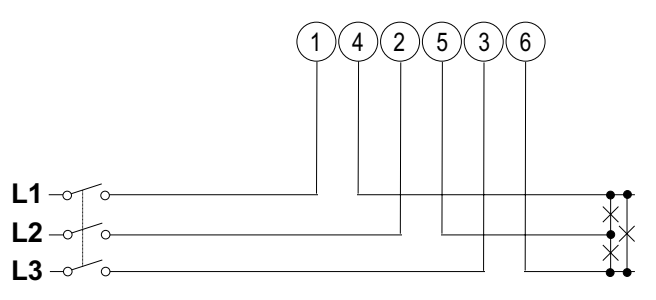

## **Digital inngang**

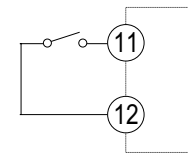

Pulsutgang

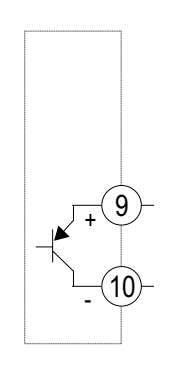

#### **RS485 Modbus**

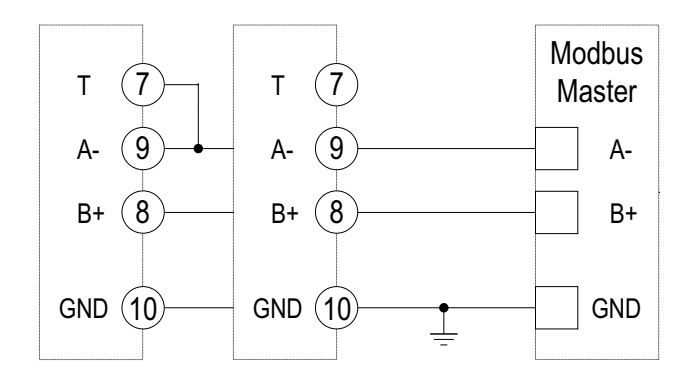

**M-Bus** 

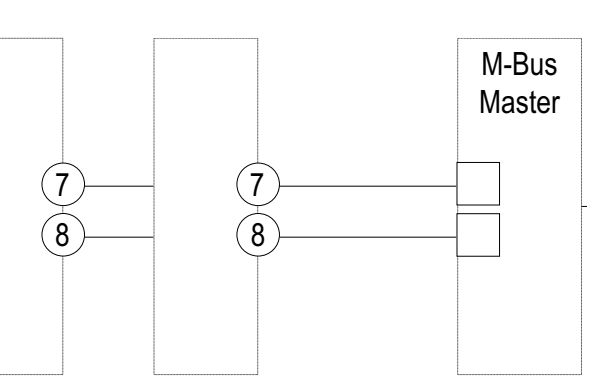

#### Kabeltverrsnitt og moment

Hovedstrøm:

Digital inngang, pulsutgang og serielle grensesnitt: 2,5-16mm², 2,8Nm

Maks 1,5mm², 0,5Nm

## NB!

Monter medfølgende isolasjonsplater over hovedstrømstilkoblinger. Disse benyttes for å sikre en god isolasjon mellom hovedstrøm og inn-/ utgangsterminaler.

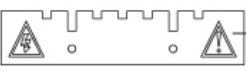

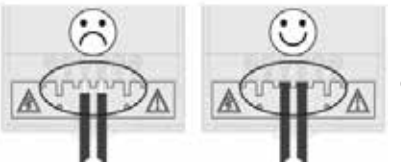

Benytt gjerne niter på signalkabler eller sørg for en tilpasset avisolering.

#### SALGSSELSKAPER I EUROPA

AUSTRIA - Carlo Gavazzi GmbH Ketzergasse 374, A-1230 Wien Tel: +43 1 888 4112 Fax: +43 1 889 10 53 office@carlogavazzi.at

BELGIUM - Carlo Gavazzi NV/SA Schaarbeeklei 213/3, B-1800 Vilvoorde Tel: +32 2 257 4120 Fax: +32 2 257 41 25 sales@carlogavazzi.be

DENMARK - Carlo Gavazzi Handel A/S Over Hadstenvej 40, DK-8370 Hadsten Tel: +45 89 60 6100 Fax: +45 86 98 15 30 handel@gavazzi.dk

FINLAND - Carlo Gavazzi OY AB Petaksentie 2-4, FI-00661 Helsinki Tel: +358 9 756 2000 Fax: +358 9 756 20010 myynti@carlogavazzi.fi

FRANCE - Carlo Gavazzi Sarl Zac de Paris Nord II, 69, rue de la Belle Etoile, F-95956 Roissy CDG Cedex Tel: +33 1 49 38 98 60 Fax: +33 1 48 63 27 43 french.team@carlogavazzi.fr

GERMANY - Carlo Gavazzi GmbH Pfnorstr. 10-14 D-64293 Darmstadt Tel: +49 6151 81000 Fax: +49 6151 81 00 40 info@gavazzi.de

GREAT BRITAIN - Carlo Gavazzi UK Itd 7 Springlakes Industrial Estate, Deadbrook Lane, Hants GU12 4UH, **GB-Aldershot** Tel: +44 1 252 339600 Fax: +44 1 252 326 799 sales@carlogavazzi.co.uk

ITALY - Carlo Gavazzi SpA Via Milano 13, I-20020 Lainate Tel: +39 02 931 761 Fax: +39 02 931 763 01 info@aavazziacbu.it

NETHERLANDS - Carlo Gavazzi BV Wijkermeerweg 23, NL-1948 NT Beverwijk Tel: +31 251 22 9345 Fax: +31 251 22 60 55 info@carlogavazzi.nl

NORWAY - Carlo Gavazzi AS Melkeveien 13, N-3919 Porsgrunn Tel: +47 35 93 08 00 Fax: +47 35 93 08 01 post@gavazzi.no

PORTUGAL - Carlo Gavazzi Lda Rua dos Jerónimos 38-B, P-1400-212 Lisboa Tel: +351 21 361 7060 Fax: +351 21 362 13 73 carlogavazzi@carlogavazzi.pt

SPAIN - Carlo Gavazzi SA Avda. Iparraguirre, 80-82, F-48940 Leioa (Bizkaia) Tel: +34 94 480 4037 Fax: +34 94 480 10 61 gavazzi@gavazzi.es

SWEDEN - Carlo Gavazzi AB V:a Kyrkogatan 1, S-652 24 Karlstad Tel: +46 54 85 1125 Fax: +46 54 85 11 77 info@carlogavazzi.se

SWITZERLAND - Carlo Gavazzi

AG Verkauf Schweiz/Vente Suisse Sumpfstrasse 32, CH-632 Steinhausen Tel: +41 41 747 4535 Fax: +41 41 740 45 40 info@carlogavazzi.ch

#### SALGSSELSKAPER I NORD-AMERIKA

USA - Carlo Gavazzi Inc. 750 Hastings Lane, USA-Buffalo Grove, IL 60089, Tel: +1 847 465 6100 Fax: +1 847 465 7373 sales@carlogavazzi.com

CANADA - Carlo Gavazzi Inc. 2660 Meadowvale Boulevard, CDN-Mississauga Ontario L5N 6M6, Tel: +1 905 542 0979 Fax: +1 905 542 22 48 gavazzi@carlogavazzi.com

MEXICO - Carlo Gavazzi Mexico S.A. de

Calle La Montaña no. 28, Fracc. Los Pastores Naucalpan de Juárez, EDOMEX CP 53340 Tel & Fax: +52.55.5373.7042 mexicosales@carlogavazzi.com

BRAZIL - Carlo Gavazzi Automação Ltda. Av. Brig. Luís Antônio, 3067 Jd. Paulista - São Paulo - SP CEP 01401-000 Tel: +55 11 3052 0832 Fax: +55 11 3057 1753 info@carlogavazzi.com.br

#### SALGSSELSKAPER I ASIA

Sinaapore Pte. Ltd. 61 Tai Seng Avenue #05-06 UE Print Media Hub Singapore 534167 Tel: +65 67 466 990 Fax: +65 67 461 980

SINGAPORE - Carlo Gavazzi Automation MALAYSIA - Carlo Gavazzi Automation (M) SDN. BHD. D12-06-G, Block D12, Pusat Perdagangan Dana 1, Jalan PJU 1A/46, 47301 Petaling Jaya, Selangor, Malaysia. Tel: +60 3 7842 7299 Fax: +60 3 7842 7399

CHINA - Carlo Gavazzi Automation (China) Co. Ltd. Unit 2308, 23/F. News Building, Block 1,1002 Middle Shennan Zhong Road, Shenzhen, China Tel: +86 755 83699500 Fax: +86 755 83699300

HONG KONG - Carlo Gavazzi Automation Hong Kong Ltd. Unit 3 12/F Crown Industrial Bldg., 106 How Ming St., Kwun Tong, Kowloon, Hong Kong Tel: +852 23041228 Fax: +852 23443689

#### UTVIKLINGSAVDELINGER OG PRODUKTSJONSSTEDER

Carlo Gavazzi Industri A/S Hadsten - DENMARK

Carlo Gavazzi Itd Zeitun - MALTA

Carlo Gavazzi Controls SpA Belluno - ITALY

Uab Carlo Gavazzi Industri Kaunas Kaunas - LITHUANIA

Carlo Gavazzi Automation (Kunshan) Co., Ltd. Kunshan - CHINA

#### HOVEDKONTOR

Carlo Gavazzi Automation SpA Via Milano, 13 - I-20020 Lainate (MI) - ITALY Tel: +39 02 931 761 info@gavazziautomation.com

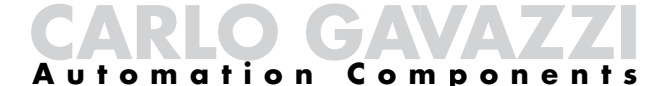

Carlo Gavazzi AS - Postboks 215, N-3901 Porsgrunn Tel: 35 93 08 00 - Fax: 35 93 08 01 - E-post: post@gavazzi.no

www.gavazzi.no